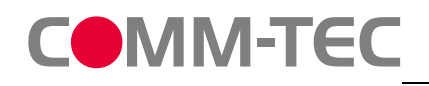

## Quickstart

This is a quickstart guide for programming the CTG-IP/KNX available at <u>www.comm-tec.de</u>.

Notes:

- The CTG-IP/KNX allows only one simultaneous IP connection, this means having the controller and a software simultaneous connected does not work.
- The gateway has a build in filter table. Only group addresses which are listed in this filter can pass the gateway, everything else will be deleted!!(see page 2 of this document)
- The filtertable can't be retrieved from the gateway.

## Communication parameters:

| CTG-IP/KNX  |  |
|-------------|--|
| Port: 10002 |  |
|             |  |

## Frameformat: <STX><command><ETX>

<STX> = 02 hex (0x02) <ETX> = 03 hex (0x03) <command> = ASCII commands

## Commands:

uppercase W is for Writing uppercase R is for Reading

## Samples:

| 0x02W10/5/7=10x03    | Writes the value 1 to the group address 10/5/7     |
|----------------------|----------------------------------------------------|
| 0x02W1/65/77=1000x03 | Writes the value 100 to the group address 10/65/77 |
| 0x02R10/5/70x03      | Request the value of the group address 10/5/7      |

## Feedback:

Cylic data, confirmation of a send command (only Echo, if it is turned on) A>10/5/7=1

When doing readrequests:

A@10/5/70=192

## When EIB-Bus is busy:

Try to read 3 times B@01/0/203 You can make a message bus is busy, but it is useless. -@01/0/203 no answer massive EIB Problems, call the EIB technician

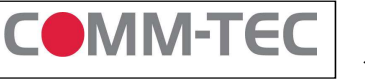

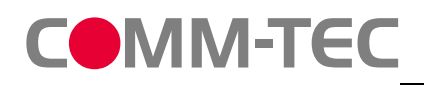

# **CTG-IP/KNX Gateway Protocol**

## Quickstart

×

bertragen

Übertragen

### Setting the Filtertable and communication with the gateway

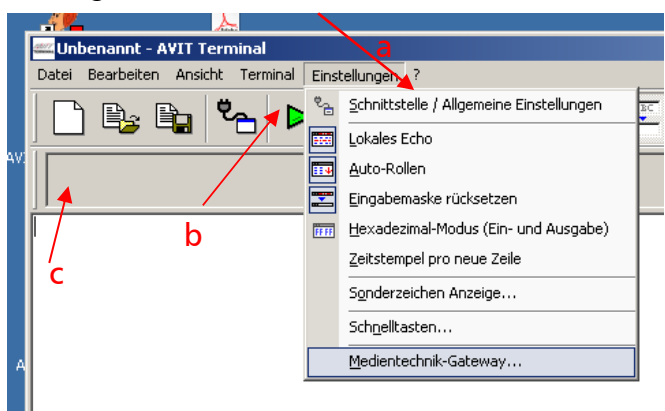

a) First set the Interface parameter

b) Press the Green arrow for connecting to the Gateway

c) type a ? and <Return> in the text field here. If you are connected you get a list of commands from the gateway, which shows everything is working properly.

d) You can test the commands from the first page for reading and writing here

### Setting the Filtertable

- Set the option for Echo (1)
- Press the transmitt button (6)
- Enter the group adress you want to read or programm in the fiels (2)
- Choose the correct Datatype of the variable(3)
- Press the button (4) for accepting your selection
- Repeat the last 3 steps until all your needed adresses are entered
- If you have entered all needed adresses send them to the gateway by pressing button (5)
- For later use save the content of the filtertable in a textsheet (7). This is optional not needed

### NOTE:

If your Media control system is reconfiguring the filtertable by itself. You do not need to manually set the filtertable.

#### OH : RTS/CTS Handshake ON : Telegrammnummerierung OR : Lesen von gesperrten Gruppenadressen D OS : Quelladresse an Host senden OV : Dialoghinweise Г OX : Hexadezimale Adresswerte OQ : Lesetelegramme an Host senden DW : "Bitte warten"-Meldung Physikalische Adresse P:PA2Physikalische Adresse: 0 . 0 0 Gruppenadross-Einstellungel GA: 1 / 4 / 100

dientechnik-Gateway Konfiguration

Echo von eigenen Telegrammen

Allaemeine Einstellungen

QD : Dezimalpunkt

UG . Sprache Deutsch

| Format:    | 1: 1 bis 6 Bit             | Dezimal |                         | -      |             |
|------------|----------------------------|---------|-------------------------|--------|-------------|
| Empfang:   | E: Empfang freigegeben 🗾 3 |         |                         |        |             |
| Übernehmen |                            |         |                         |        |             |
|            | En                         | fernen  | Alle entfernen          | ~4     |             |
| Liste:     | GA                         | Empfang | Format                  | $\Box$ | Speichern   |
|            | 01/4/100                   | E       | 5: 1 Byte ohne Vorzeic. | . X    | Laden       |
|            |                            |         |                         | 7      | Importieren |
|            |                            |         |                         |        |             |
|            |                            |         |                         |        |             |

### Sample

What you need from a EIB/KNX programmer to set up your Gateway:

| Address     | Туре   | Description                 | Parameters    | Read or write |
|-------------|--------|-----------------------------|---------------|---------------|
| 1 / 4 / 100 | 1 Bit  | Lamp 1                      | 0 – off 1- on | write         |
| 1 / 1 / 103 | 4 Bit  | Lamp 1                      | Dimmer        | write         |
| 1 / 4 / 102 | 1 Byte | Lamp 1 get value absolut    | 0-255         | read          |
| 1 / 4 / 101 | 1 Byte | Lamp 1 set value<br>absolut | 0 - 255       | write         |

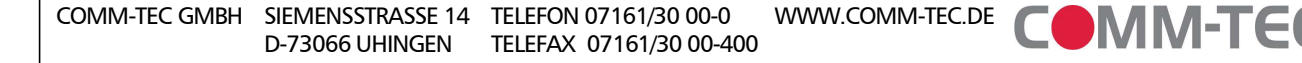

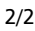